# ¿Cómo crear un producto?

Dependiendo del módulo contratado, podrá crear productos desde **Inventario > Datos principales > Productos, Ventas > Productos** o **Punto de venta > Productos**, pulsando **Crear.** Se desplegará la siguiente pantalla:

|                                           | del producto                          |           |                         | No publicado<br>En el sitio web | Comprado  | 1 Movimientos<br>productos |
|-------------------------------------------|---------------------------------------|-----------|-------------------------|---------------------------------|-----------|----------------------------|
|                                           | nbre del producto                     |           |                         | Lista de mat                    | Fabricado |                            |
| ✓ Pue                                     | de ser vendido<br>de ser comprado     |           |                         | - Activo                        |           |                            |
| e rue                                     |                                       |           |                         |                                 |           | -                          |
| Información General                       | Variantes Ventas Comercio electrónico | Compra I  | Inventario Contabilidad |                                 |           |                            |
|                                           |                                       | eenipie . |                         |                                 |           |                            |
|                                           |                                       |           |                         |                                 |           |                            |
| D                                         |                                       |           | Impuestos cliente       | (IVA Ventas (22%) ×)            |           | -                          |
| ipo de producto                           | Consumible                            | ~         | Cash                    |                                 |           |                            |
| Categoría de                              |                                       | Coste     | Unidad de medida        | 11-14-44-0                      |           |                            |
| producto                                  |                                       |           |                         | Unidad(es)                      |           | *                          |
| Referencia interna                        |                                       |           | Unidad de medida        | Unidad(es)                      |           | - 0                        |
|                                           |                                       |           | compra                  | 0                               |           |                            |
| Código de barras                          |                                       |           | Catalogo activo         | 0                               |           |                            |
| Código de barras                          |                                       |           |                         | 0                               |           |                            |
| Código de barras<br>Tipo código de barras |                                       | ~         | PDV activo              | 0                               |           |                            |

En la sección principal se solicita el **nombre del producto / servicio**, y permite seleccionar si el mismo **puede ser vendido / comprado**. Además, se podrá cargar una imagen eligiendo en el recuadro de la cámara de fotos el icono del **lápiz** y subir la imagen de tu producto.

Si tu servicio incluye el manejo de inventario, en el área superior izquierda se encuentran dos botones:

-> Actualiza Cantidad de Stock Físico: permite agregar manualmente la cantidad de productos que hay en almacén.

-> Solicitud de Abastecimiento: permite establecer reglas de compra de productos según cantidad de stock mínima o máxima establecida.

| Actualizar cantidad | disponible Reabastecer                   |                                 |                            |                                      |  |
|---------------------|------------------------------------------|---------------------------------|----------------------------|--------------------------------------|--|
|                     | Nombre del producto                      | No publicado<br>En el sitio web | 1 Movimientos<br>productos | Comprado<br>0,000<br>0,000<br>A Mano |  |
| Ð                   | Nombre del producto                      |                                 | - Activo                   | 0,000<br>A Mano                      |  |
|                     | Puede ser vendido     Puede ser comprado | 0,000<br>Previsto               | C Reglas de ab             | Rutas                                |  |
|                     | 🔘 Es un gasto de envío                   |                                 |                            |                                      |  |

En el área superior derecha se detalla el estatus del producto, según los módulos que se tengan habilitados:

-> Activo / Archivado: si el producto se encuentra activo o discontinuado.

-> **Publicado / No Publicado en el Sitio Web**: de contar con el módulo de Sitio Web/e-Commerce activo, desde allí se podrá publicar el producto o servicio a crear.

-> A mano: disponibilidad de stock en almacén.

-> **Previsto**: es la disponibilidad real del Inventario considerando las entregas pendientes u órdenes por recibir.

-> Movimientos: permite observar el destino de las unidades del producto referido.

-> **Reglas de Reabastecimiento**: configurable para solicitudes automáticas de compra del producto en función a cantidades mínimas / máximas definidas.

-> **Comprado**: cantidad de unidades del producto que han sido compradas.

-> Vendido: cantidad de unidades del producto que han sido vendidas.

Luego de los datos básicos del producto, se encuentran 6 pestañas a considerar:

# Información General

Aquí se podrá registrar la siguiente información:

| Información General       | Variantes     | Ventas | Comercio electrónico | Compra | Inventario | Contabilidad |                     |   |
|---------------------------|---------------|--------|----------------------|--------|------------|--------------|---------------------|---|
|                           |               |        |                      |        |            |              |                     |   |
| ID                        |               |        |                      |        | Impuest    | os cliente   | (IVA Ventas (22%) 🗙 | - |
| Tipo de producto          | Consumible    | 2      |                      | ~      | Coste      |              |                     |   |
| Categoría de<br>producto  |               |        |                      | •      | Unidad o   | le medida    | Unidad(es)          | • |
| Referencia interna        |               |        |                      |        | Unidad o   | le medida    | Unidad(es)          | • |
| Código de barras          |               |        |                      |        | Catálogo   | activo       | 0                   |   |
| Tipo código de barras     |               |        |                      | ~      | PDV act    | vo           | 0                   |   |
|                           |               |        |                      |        | Web act    | vo           | 0                   |   |
|                           |               |        |                      |        |            |              |                     |   |
| Notas internas            |               |        |                      |        |            |              |                     |   |
| Esta nota es solo para fi | nes internos. |        |                      |        |            |              |                     |   |
|                           |               |        |                      |        |            |              |                     |   |

-> Tipo de producto: Consumible (son aquellos productos para los cuales no necesitamos gestionar el stock), Almacenable (son aquellos productos que precisan de una gestión de stock) o Servicio (permite informarle al sistema que el producto no es tal, sino que es un Servicio).
 -> Categoría de producto: es la categoría a la que pertenece el producto dentro del almacén, por defecto *All*.

-> **Precio de venta**: Este campo no debe completarse, ya que los precios de venta serán aplicados a partir de la utilidad definida en las diferentes tarifas.

-> **Impuestos cliente**: permite agregar el impuesto definido del producto al ser vendido. Vendría por defecto al momento de realizar un pedido de compra o facturar y podrá ser cambiado al momento de realizar cualquier gestión de ser preciso.

-> **Coste**: Es el costo del producto que será aplicado en los asientos automáticos. Dependiendo la configuración del sistema podrá actualizarse manualmente o de forma automática.

-> **Referencia Interna**: puede asignarle un código interno para el reconocimiento del producto.

-> Código de Barras: Opcional, si los productos cuentan con código de barras.

-> **Catálogo activo**: Indica si es un producto activo en el catálogo. En dicho caso no se podrá cambiar la tarifa de proveedor asociada.

-> PDV activo / Web activo: Si se seleccionan al agregar un nuevo producto, cuando se asigne el precio automático en la madrugada también se publicarán en el punto de venta y/o web según corresponda.

-> Notas internas: Información adicional del producto para fines internos.

# <u>Ventas</u>

Aquí se podrá registrar la siguiente información:

| Punto de Venta                                          |        | Factura                                                   | ción                                                                 |                    |
|---------------------------------------------------------|--------|-----------------------------------------------------------|----------------------------------------------------------------------|--------------------|
| isponible en PdV<br>ategoría<br>ara pesar con<br>alanza | *<br>0 | Política de<br>Facturación<br>Política de<br>refacturació | Cantidades pr     Cantidades er     No     A costo     Precio de ven | ididas<br>tregadas |
|                                                         |        | Genera con                                                | nisión ()                                                            |                    |

-> **Política de Facturación**: permite definir si la facturación se emite en función a las cantidades pedidas o entregadas.

-> **Política de Refacturación**: con esta opción, un gasto validado se puede volver a facturar a un cliente a su costo o precio de venta.

-> Descripción para Clientes: Información que será visible en pedidos de venta y facturas.

-> Genera comisión: Indica si es un producto que genera comisión.

Si se cuenta con el módulo **Punto de venta**, en esta pestaña será posible habilitar / deshabilitar el producto en éste así como asignarle una categoría concreta.

#### Comercio electrónico

En **MVD Gestiona** puede integrar e-Commerce de la empresa incorporado en su Sitio Web. En ese sentido, se habilitan opciones para la clasificación en la Tienda en Línea:

| Tienda                    |          |                         |           |   |  |
|---------------------------|----------|-------------------------|-----------|---|--|
| Categorías                |          |                         |           | • |  |
| Disponibilidad            | Vender i | ndependientemente del i | nventario | ~ |  |
| Productos                 |          |                         |           | - |  |
| alternativos              |          |                         |           |   |  |
| Productos de<br>accesorio |          |                         |           | • |  |
|                           |          |                         |           |   |  |

-> Categorías: ubicación del producto o servicio en el e-Commerce.

-> **Disponibilidad**: seleccionen la opción "Mostrar el inventario en el sitio web y bloquear las ventas si no hay suficientes existencias".

-> **Productos Alternativos**: productos / servicios mostrados en la página del producto principal como sugerencia a ser comprados.

-> **Productos Accesorios**: productos / servicios mostrados en el carrito de compras del cliente que pueden aportarle valor adicional al producto elegido.

Si fuera necesario también es posible añadir imágenes extra para el sitio web.

# **Compras**

Aquí se podrán asignar proveedores recurrentes al producto y características de pedido frecuente en caso de solicitarse el reabastecimiento automático.

| Información General              | nformación General Ventas Comercio electrónico Compra Inventario Contabilidad |                      |  |        |                 |  |                    |  |  |  |  |
|----------------------------------|-------------------------------------------------------------------------------|----------------------|--|--------|-----------------|--|--------------------|--|--|--|--|
| Proveedores                      |                                                                               |                      |  |        |                 |  |                    |  |  |  |  |
| Proveedor                        |                                                                               | Cantidad mínima      |  | Precio | Fecha de inicio |  | Fecha finalización |  |  |  |  |
| Agregar línea                    |                                                                               |                      |  |        |                 |  |                    |  |  |  |  |
|                                  |                                                                               |                      |  |        |                 |  |                    |  |  |  |  |
|                                  |                                                                               |                      |  |        |                 |  |                    |  |  |  |  |
|                                  |                                                                               |                      |  |        |                 |  |                    |  |  |  |  |
|                                  |                                                                               |                      |  |        |                 |  |                    |  |  |  |  |
| Facturas de pro                  | veedor                                                                        |                      |  |        |                 |  |                    |  |  |  |  |
| Impuestos de                     | (IVA Cor                                                                      | mpras (22%) 🗙        |  | •      |                 |  |                    |  |  |  |  |
| proveedor<br>Política de Control | Sobre                                                                         | cantidades pedidas   |  |        |                 |  |                    |  |  |  |  |
|                                  | Sobre                                                                         | cantidades recibidas |  |        |                 |  |                    |  |  |  |  |
|                                  |                                                                               |                      |  |        |                 |  |                    |  |  |  |  |
| Descripción par                  | a prove                                                                       | edores               |  |        |                 |  |                    |  |  |  |  |
| Esta nota aparecerá en           | los pedidos                                                                   | de compra.           |  |        |                 |  |                    |  |  |  |  |

Debajo se podrá indicar:

-> **Impuesto de Proveedor**: permite agregar el impuesto definido del producto al ser comprado. Vendría por defecto al momento de realizar orden de compra o facturar y podrá ser cambiado al momento de realizar cualquier gestión de ser preciso.

-> Política de control: se aplicará en el registro de facturas de proveedor.

-> Descripción para proveedores: notas que se mostrarán en los pedidos de compra.

Al pulsar sobre **Agregar línea** en el recuadro de proveedores se abrirá una pantalla nueva con la siguiente información:

-> **Proveedor**: Seleccionar el proveedor al que corresponde la tarifa

-> Nombre y Código del proveedor: Si el proveedor cuenta con nombre y código particular del producto, diferente al manejado por el sistema.

-> **Tiempo inicial de entrega**: Si está definido el plazo en que el proveedor suele entregar el producto.

-> Precio de lista IVA inc.: Precio de lista del proveedor

-> % Dto 1 al 5: Descuentos aplicados por el proveedor (se aplican en cascada)

-> % Dto 6: Descuentos adicional (se aplican en cascada y cuenta con fecha de validez)

-> %Dto al pago: Descuento al pago (no se aplica al precio ni a los pedidos de compra)

-> **Precio**: Se calcula automáticamente en base al precio de lista menos los descuentos indicados (excepto el descuento al pago)

-> Validez: Solo aplica al descuento adicional (% Dto 6)

-> Lista de precios: Aquí se deben cargar las listas de precios habilitadas y el porcentaje de utilidad definido para el producto en cada lista.

| Μ      |
|--------|
| Š      |
| MO     |
| 00     |
| IDE    |
| L<br>L |
| LNO    |
| ž      |

CrearProveedores

| Proveedor                 |   |       |                | Lista de precios      | S    |            |
|---------------------------|---|-------|----------------|-----------------------|------|------------|
| Variantes de              |   |       | -              | Cantidad minima       | 0,00 | Unidad(es) |
| producto<br>Proveedor     |   |       | -              | Precio lista IVA inc. | 0,00 |            |
| Nombre del                |   |       |                | % Dto 1               | 0,00 |            |
| producto del              |   |       |                | % Dto 2               | 0,00 |            |
| Código de                 |   |       |                | % Dto 3               | 0,00 |            |
| producto del<br>proveedor |   |       |                | % Dto 4               | 0,00 |            |
| Tiempo inicial<br>entrega | 1 | d     | ías            | % Dto 5               | 0,00 |            |
|                           |   |       |                | % Dto 6               | 0,00 |            |
|                           |   |       |                | % Dto al pago         | 0,00 |            |
|                           |   |       |                | Precio                | 0,00 |            |
|                           |   |       |                |                       | UYU  | - 2        |
|                           |   |       |                | Validez               |      | - a        |
|                           |   |       |                |                       |      | -          |
|                           |   |       |                |                       |      |            |
| Lista de precios          |   | Porce | ntaje utilidad |                       |      |            |
| Agregar línea             |   |       |                |                       |      |            |
|                           |   |       |                |                       |      |            |
|                           |   |       |                |                       |      |            |

<u>NOTA</u>: El campo **Precio** se calcula automáticamente en base al precio de lista y los descuentos aplicados en cascada del 1 al 6 al momento de Guardar los cambios en el producto (no se verá reflejado el precio al guardar los datos de la tarifa de proveedor, sino que se actualizará al guardar la edición del producto en sí).

#### <u>Inventario</u>

En la pestaña de inventario se podrán asignar un peso o volumen al producto (dato informativo para la gestión del almacén, no se mostrará en la descripción del producto) y detallar si se realizará un seguimiento de este por número de lote o serie.

| Información General  | Ventas                      | Comercio electrónico | Compra | Inventario     | Contabilidad |                           |  |  |
|----------------------|-----------------------------|----------------------|--------|----------------|--------------|---------------------------|--|--|
| Operaciones          |                             |                      |        |                | Trazabilidad |                           |  |  |
| Rutas                | 🔿 Bajo peo                  | lido                 |        |                | Seguimiento  | Por número de serie único |  |  |
|                      | <ul> <li>Comprar</li> </ul> |                      |        |                |              | Por lotes                 |  |  |
| Plazo de entrega del | 0,00                        | días                 |        |                |              | Sin seguimiento           |  |  |
| chente               |                             |                      |        |                |              |                           |  |  |
| Logística            |                             |                      |        |                |              |                           |  |  |
| Peso                 | 0,00                        |                      |        |                |              |                           |  |  |
| Volumen              | 0,00                        |                      |        | m <sup>3</sup> |              |                           |  |  |
| Responsable          | Administra                  | tor                  |        | •              | C            |                           |  |  |

Debajo se podrán añadir notas para las órdenes de entrega o recepción.

Tel. (598) 24022516 - Br. Artigas 1129 - CP 11200 - Montevideo-Uruguay

# **Contabilidad**

La quinta pestaña permite definir atributos particulares del producto sobre el módulo de **Facturación**:

| Información General | Ventas | Comercio electrónico | Compra | Inventario | Contabilidad                   |   |
|---------------------|--------|----------------------|--------|------------|--------------------------------|---|
|                     |        |                      |        |            |                                |   |
| A cobrar            |        |                      |        |            | A pagar                        |   |
| Cuenta de ingresos  |        |                      |        | -          | Cuenta de gasto                |   |
|                     |        |                      |        |            | Cuenta diferencia de<br>precio | • |

-> **Cuenta de ingresos o de gasto**: permite agregar la cuenta de ingreso o gasto predefinida del producto que será la que se afectará al registrar facturas de cliente o proveedor

-> **Cuenta Diferencia de Precio**: permite asignar cuenta a utilizar para la valoración de la diferencia entre el precio de compra y el de venta (opcional Contable).

# <u>Variantes</u>

Esta pestaña permite definir las variantes de los productos en caso de poseer (color, tamaño, modelo, etc.):

| Información General      | Variantes       | Ventas       | Comercio electr     | ónico     | Compra         | Inventario     | Contabilidad       |                 |  |  |   |
|--------------------------|-----------------|--------------|---------------------|-----------|----------------|----------------|--------------------|-----------------|--|--|---|
| Atributo                 |                 |              | ,                   | Valores   | de atributo    |                |                    |                 |  |  |   |
| Talle                    |                 |              | (                   | SM        | )              |                |                    |                 |  |  | ۵ |
| Agregar línea            |                 |              |                     |           |                |                |                    |                 |  |  |   |
|                          |                 |              |                     |           |                |                |                    |                 |  |  |   |
|                          |                 |              |                     |           |                |                |                    |                 |  |  |   |
| Advertencia: añadir o ou | uitar atributos | borrará v re | creará las variante | s exister | ntes v llevará | a la perdida ( | le sus posibles pe | rsonalizaciones |  |  |   |

En caso de configurar variantes de productos, se habilitará una opción "**Precio de las variantes**" en la parte superior izquierda y otra **Variantes** sobre la derecha para realizar configuraciones específicas de cada una.